IMPULSE+MapStar、及び Pathfinder Receiver の通信設定について

2003年9月1日

IMPULSE+MapStar 又は Pathfinder Receiver と接続する際は TreCap 側で以下のような設定 を行います。

IMPULSE+MapStar コンパスユニットと TreCap を接続する場合

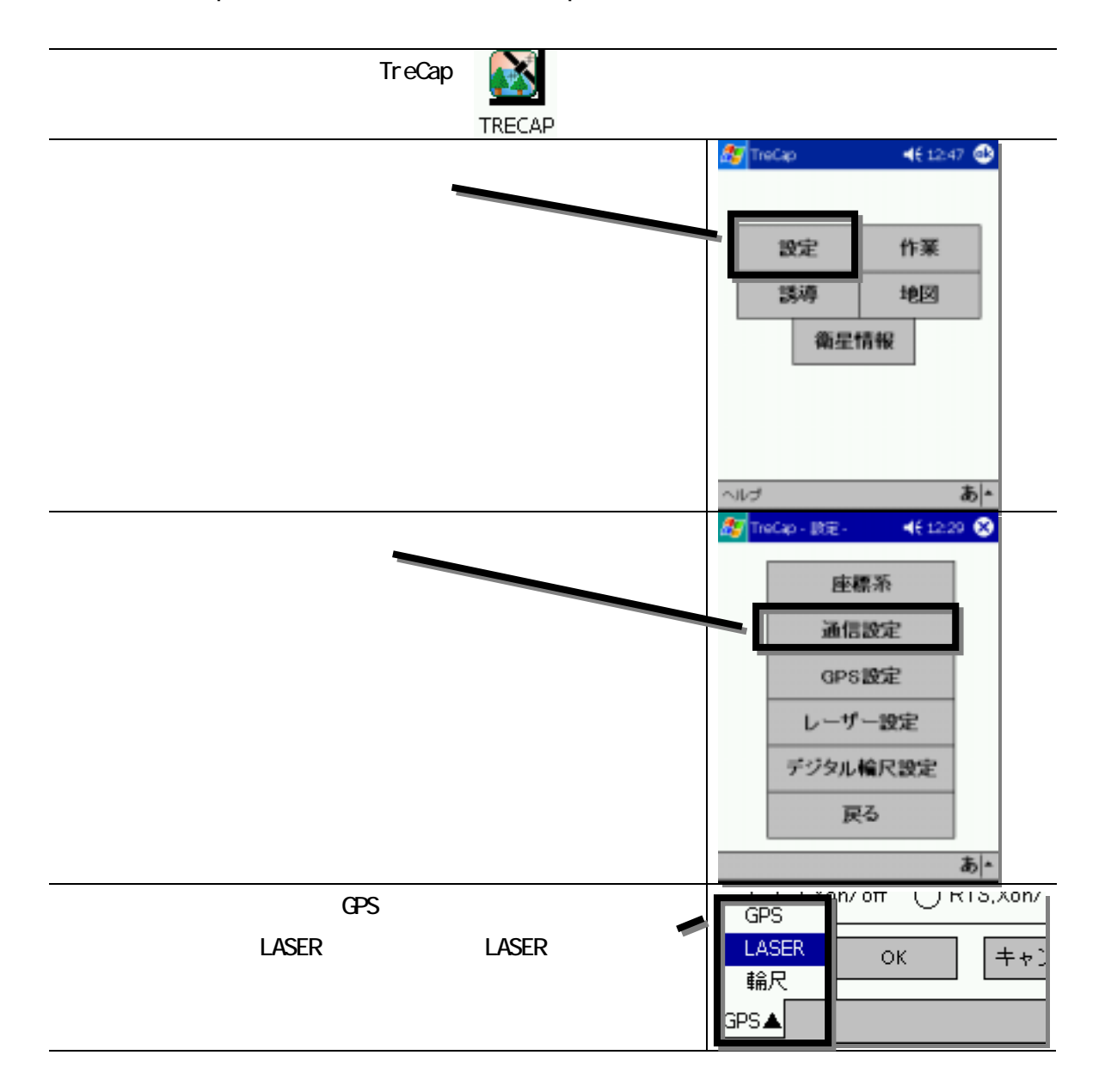

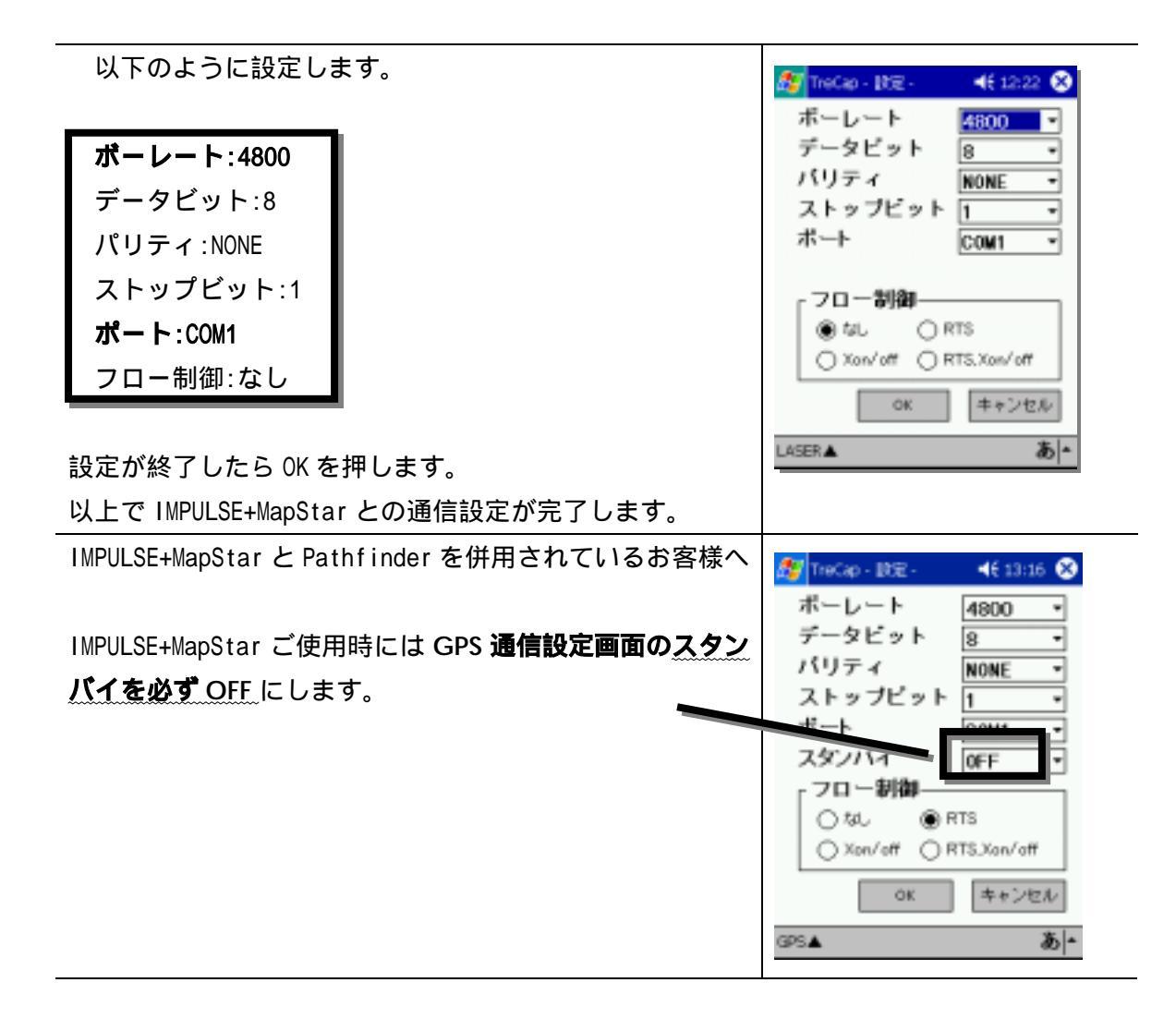

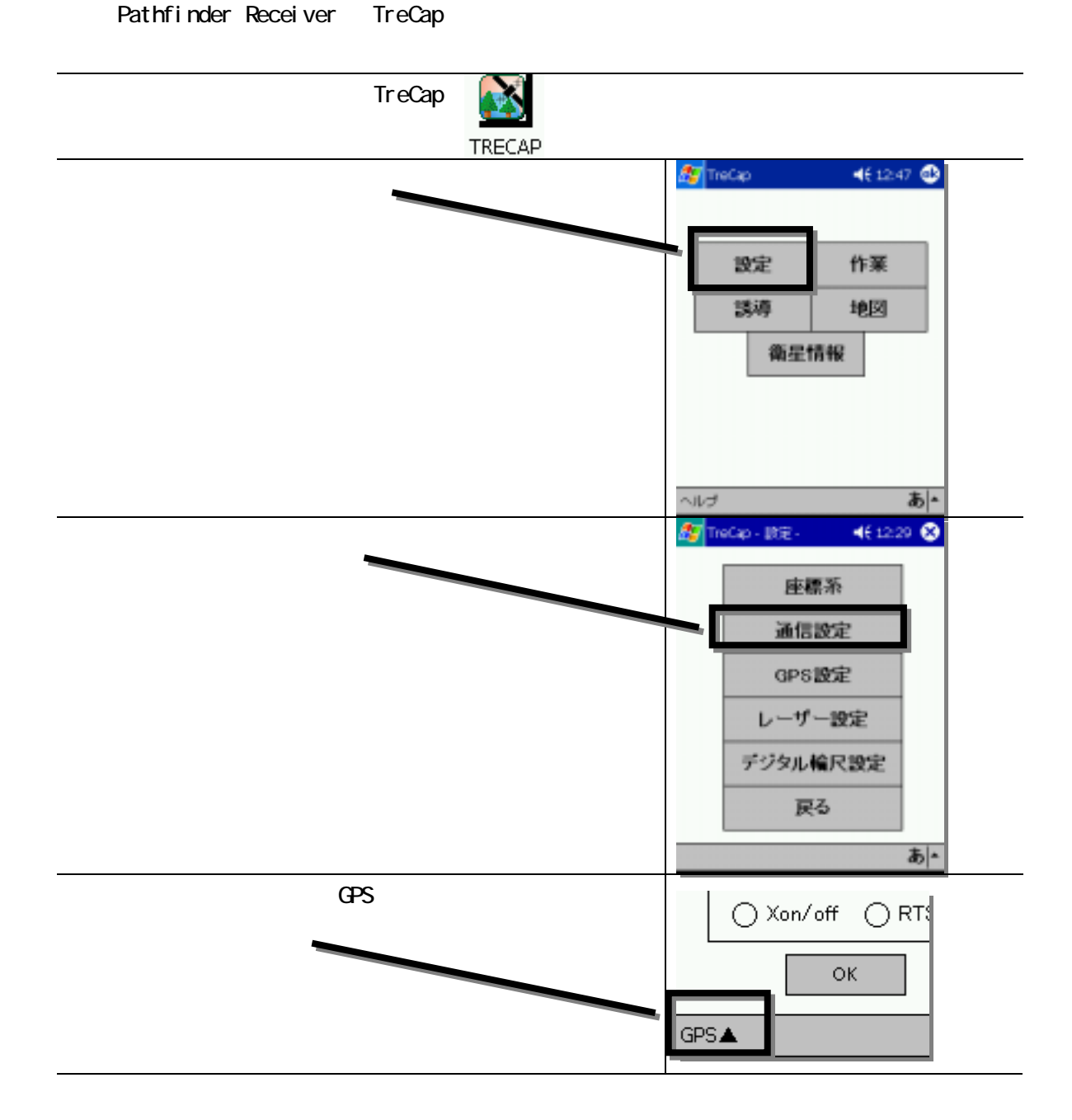

| 以下のように設定します。                                                                                               |  | 🎊 TreCap - 設定 - 🛛 📢 13                                                                                                   | 01 😣    |
|----------------------------------------------------------------------------------------------------|--|----------------------------------------------------------------------------------------------------|---------|
| <b>ボーレート:4800</b><br>データビット:8<br>パリティ:NONE<br>ストップビット:1<br><b>ボート:COM1</b><br><b>スタンバイ:ON</b><br>フロー制御:RTS |  | ボーレート 4800<br>データビット 8<br>バリティ NONE<br>ストップビット 1<br>ボート COM1<br>スタンバイ ON<br>フロー制御<br>〇 なし ④ RTS<br>〇 Xon/off 〇 RTS,Xon/o |         |
| 設定が終了したら OK を押します。<br>以上で Pathf inderReceiver との通信設定が完了します。                                                |  | ок ++>                                                                                                    | セル<br>あ |
| CF 拡張ジャケットを使用した場合、CF カードの COM ポートは 5<br>または 6 になります。                                                       |  |                                                                                                    |         |